## 军人退役"一件事一次办"

## 操作指南

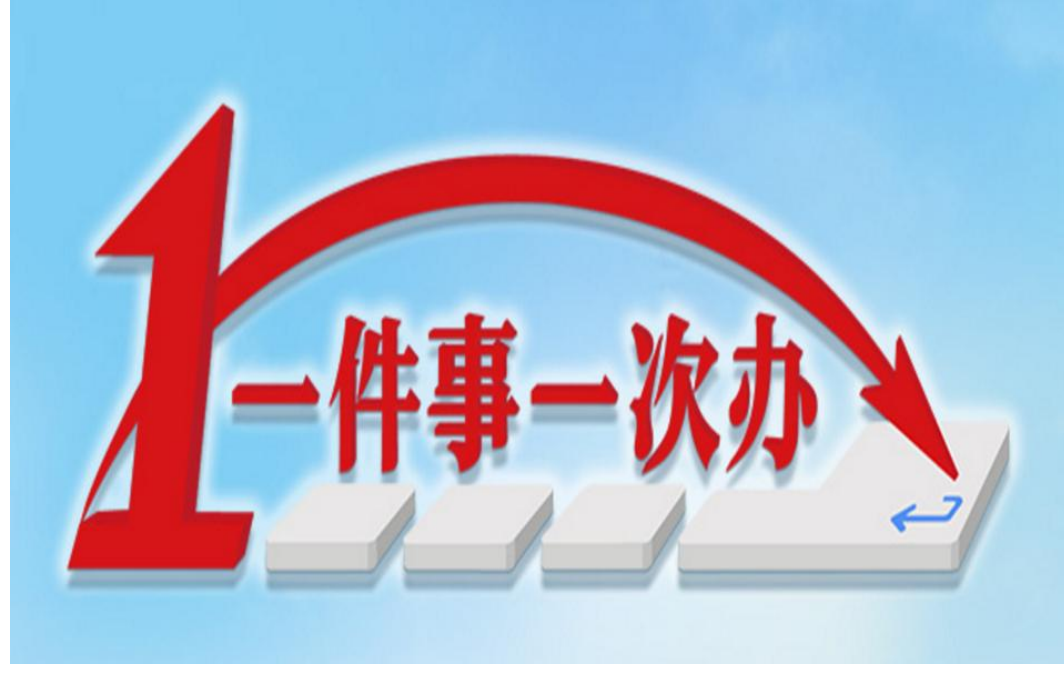

下载"冀时办"

河北"冀时办"为美好生活加速

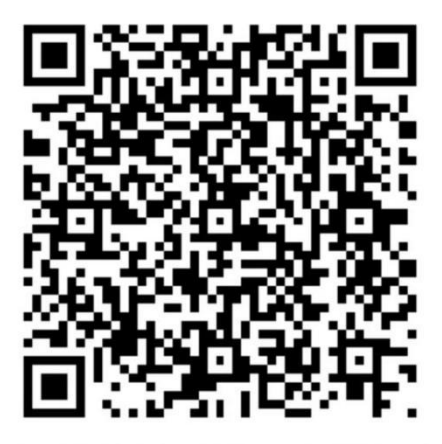

您可截图保存至相册或分享给好友

宽城满族自治县退役军人事务局

## 一、APP 端-----冀时办

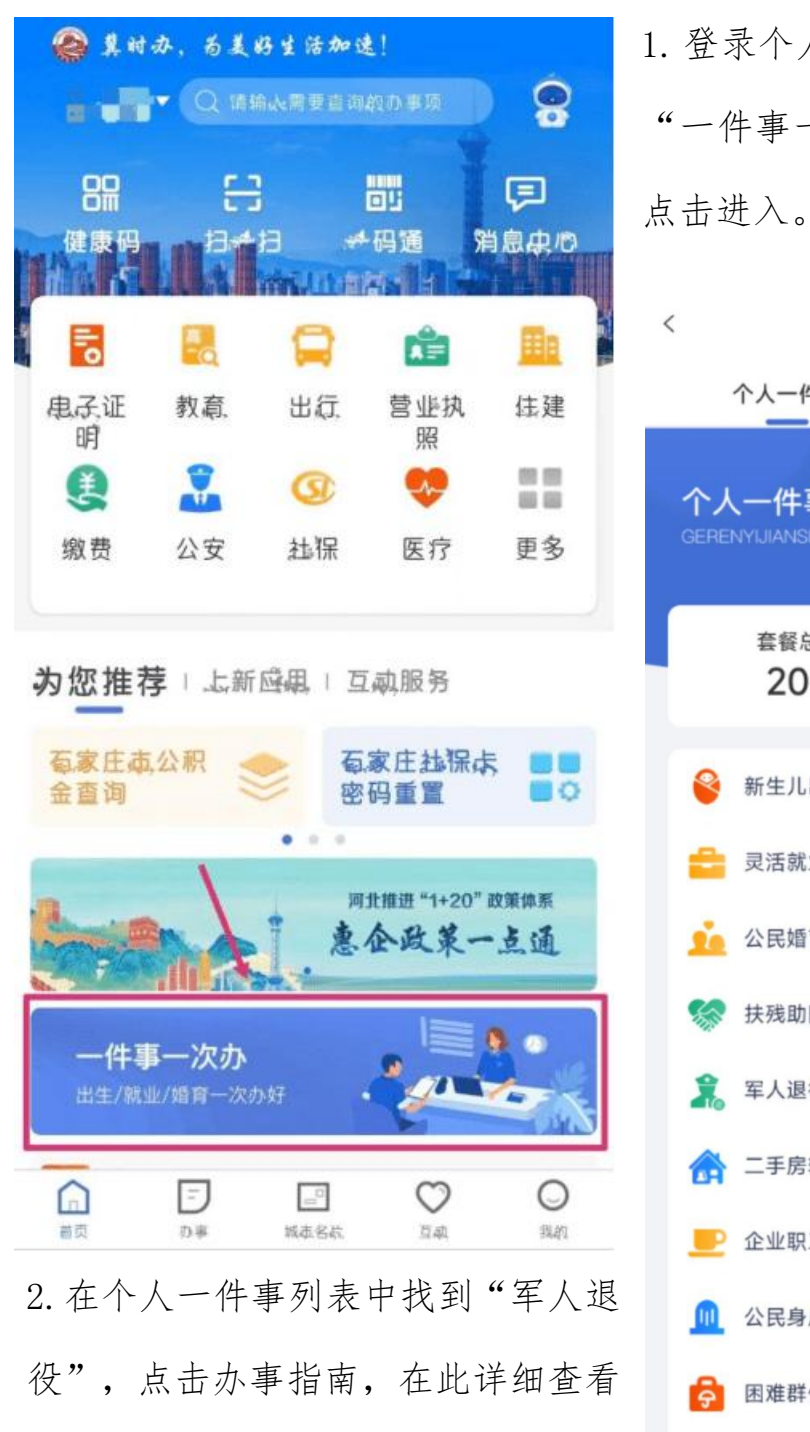

办理"军人退役"一件事需具备的申

请条件、办理情形、审批流程以及需

准备的材料。

① 登录个人账号,在首页找到
 "一件事一次办"主题专区,
 点击进入。
 < 一件事一次办</li>
 个人一件事
 企业一件事
 个人一件事

我的办件 套餐总数 (1) **20**个 **0**↑ 新生儿出生 办理 办事指南 灵活就业 办理 办事指南 公民婚育 办事指南 办理 扶残助困 办事指南 办理 办理 军人退役 办事指南 二手房转移登记及水电... 办事指南 办理 ▶ 企业职工退休 办理 办事指南 公民身后 办事指南 办理 困难群体救助 办事指南 办理 住房公积金提取 办理

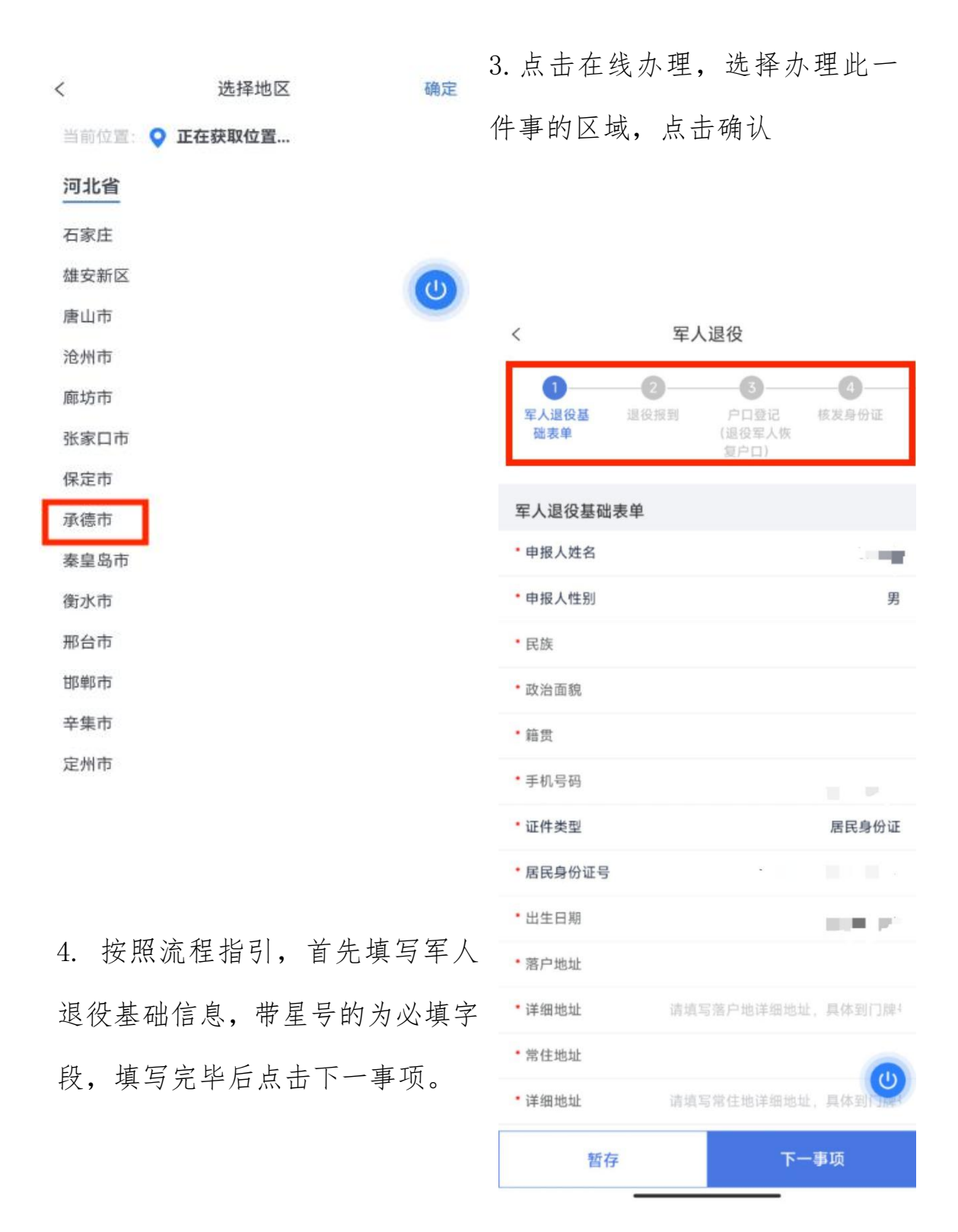

5. 按照流程指引,填写各子事项表单内容,并上传材料,所有带星号的为必要材料均需上传,非必要材料选择性上传。每一事项若有提示

信息,会在当前事项下的"办理须知"展示。若当前事项为必办事项,则点击"不办理此事项"按钮时,系统弹窗提示"当前事项为必办事项"不可跳过,若非必办事项,按需或按提示选择。

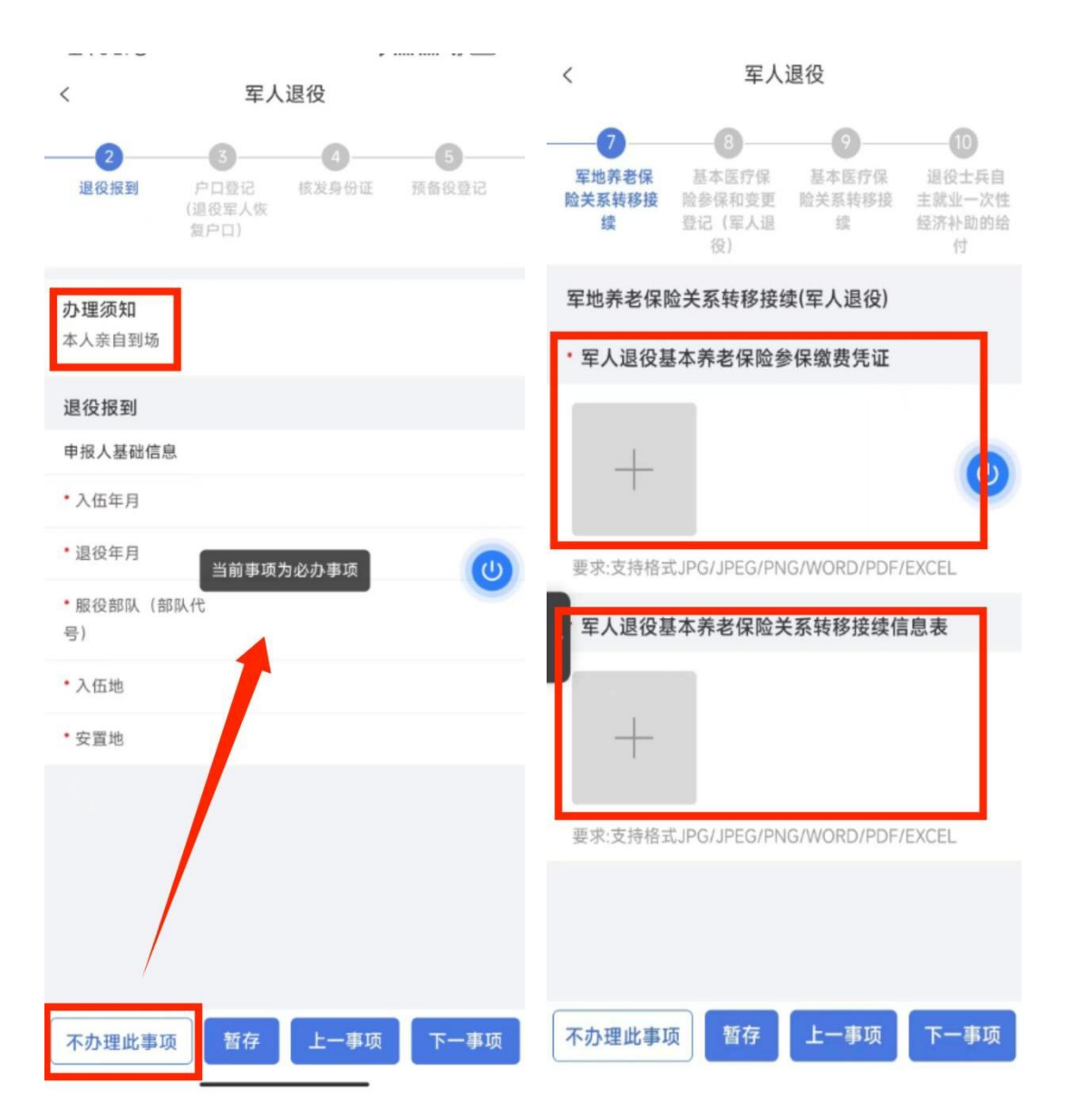

6. 其中 67、89 两对事项组合的前后置关联关系,必须办理了"社会保险登记"才能办"军地养老保险关系转移接续",即6事项可单独办理,7事项不可单独办理;同理,必须办理了"基本医疗保险参保和变更登记"才能办"基本医疗保险关系转移接续",即8事项可单

独办理,9事项不可单独办理,否则提交时系统会提示"暂不支持该 情形办理"。

7. 所有需办理事项的申报信息填写完整后,点击提交按钮,弹窗提示提交后数据不可修改,若需修改点击取消,确认无误点击确认提交。

| く 军人                                                                                   | 退役                                                                                | くころに、完成                                                                  |
|----------------------------------------------------------------------------------------|-----------------------------------------------------------------------------------|--------------------------------------------------------------------------|
| 7     8 <b>掌地养老保</b> 基本医疗保           基本医疗保             关系转移接         登途(军人退         役) | 9     10       基本医疗保     退役士兵自       险关系转移接     主就业一次性       续     经济补助的给       付 |                                                                          |
| <b>办理须知</b><br>本人需携带卡号清晰的银行<br>提                                                       | 5卡到线下办理<br>示                                                                      | <b>办件提交成功</b><br>您好,您申报的【军人退役】办件已经提交成功<br>办件编号为【BST20230417094746887851】 |
| 提交后,数<br>取消                                                                            | 据不可修改<br>确认提交                                                                     | 回到首页查看办件                                                                 |
|                                                                                        | Î                                                                                 |                                                                          |
|                                                                                        |                                                                                   | 8. 申报办件提交成功后,用户                                                          |
|                                                                                        |                                                                                   | 可直接在甲报旋父介面点击下<br>方查看办件按钮,查看当前一                                           |
| 不办理此事项                                                                                 | 事项 提交                                                                             | 件事各子事项办理状态,或在                                                            |
|                                                                                        |                                                                                   | 一 计争一 次 少 凶 十 品 击                                                        |

"我的办件",查看当前账号申报的所有一件事办件列表,点击军人 退役一件事详情,可查看各子事项办理状态。

| く 我的办件                                                      |                                | く か件详情                                                              |
|-------------------------------------------------------------|--------------------------------|---------------------------------------------------------------------|
| 全部                                                          | 办理中                            | <b>办件进度</b> 基本信息                                                    |
| <b>军人退役</b><br>办件编号:BST202304170947                         | 办理中<br>(46887851               | 军人退役:BST20230417094746887851<br>办理状态:办理中                            |
| 甲頃四间: 2023-04-17 09:47                                      |                                |                                                                     |
| <b>军人退役</b><br>办件编号:BST202304121738<br>申请时间:2023-04-1217:38 | <u>办理中</u><br>800747180<br>:01 | <ul> <li>户口登记(退役军人恢复户口)-办理中</li> <li>2023-04-17 09:47:47</li> </ul> |
| 三 详情                                                        |                                | ↔ 核发居民身份证-办理中                                                       |

9. 各子事项会自动分发至相应厅局的审批系统,军人退役一件事各子事项流转的部门及系统名称见下表。

| 序<br>号 | 单事项名称                  | 审批部门             | 审批系统          |
|--------|------------------------|------------------|---------------|
| 1      | 退役报道                   | 办理区域退役军人事        | 退役报道系统        |
| 2      | 预备役登记                  | 务部门              | 线下办理事项        |
| 3      | 户口登记(退役军人恢<br>复户口)     | 办理区域公安部门         | 河北公安互联网+管理平   |
| 4      | 核发居民身份证                |                  | П             |
| 5      | 社会保险登记                 |                  |               |
| 6      | 军地养老保险关系转<br>移接续       | 办理区域人社部门         | 人社一体化公共服务平台   |
| 7      | 基本医疗保险参保和<br>变更登记      | 九珊区墙匠倪如门         | 河北公库疗程陪信自亚厶   |
| 8      | 基本医疗保险关系转<br>移接续       | 沙连区域区体的1         | 何北省达17 休陴旧忌干日 |
| 9      | 退役士兵自主就业一<br>次性经济补助的给付 | 办理区域退役军人事<br>务部门 | 线下办理事项        |